**Value Partners Group Limited** 

Incorporated in the Cayman Island with limited liability A company listed on the Hong Kong Stock Exchange Stock code: 806 HK

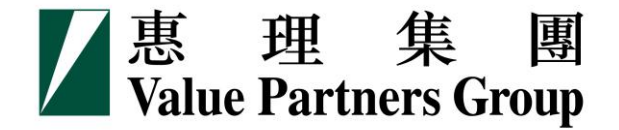

# Explore the new website of Value Partners Group

### (www.valuepartners-group.com)

July 2016

# Index

| 1. Find a fund product                    | 3  |
|-------------------------------------------|----|
| 2. Check fund prices and performance data | 17 |
| 3. Read fund documents                    | 23 |
| 4. Get the right browsers                 | 29 |

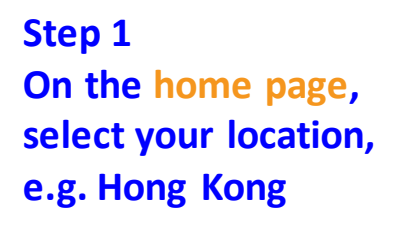

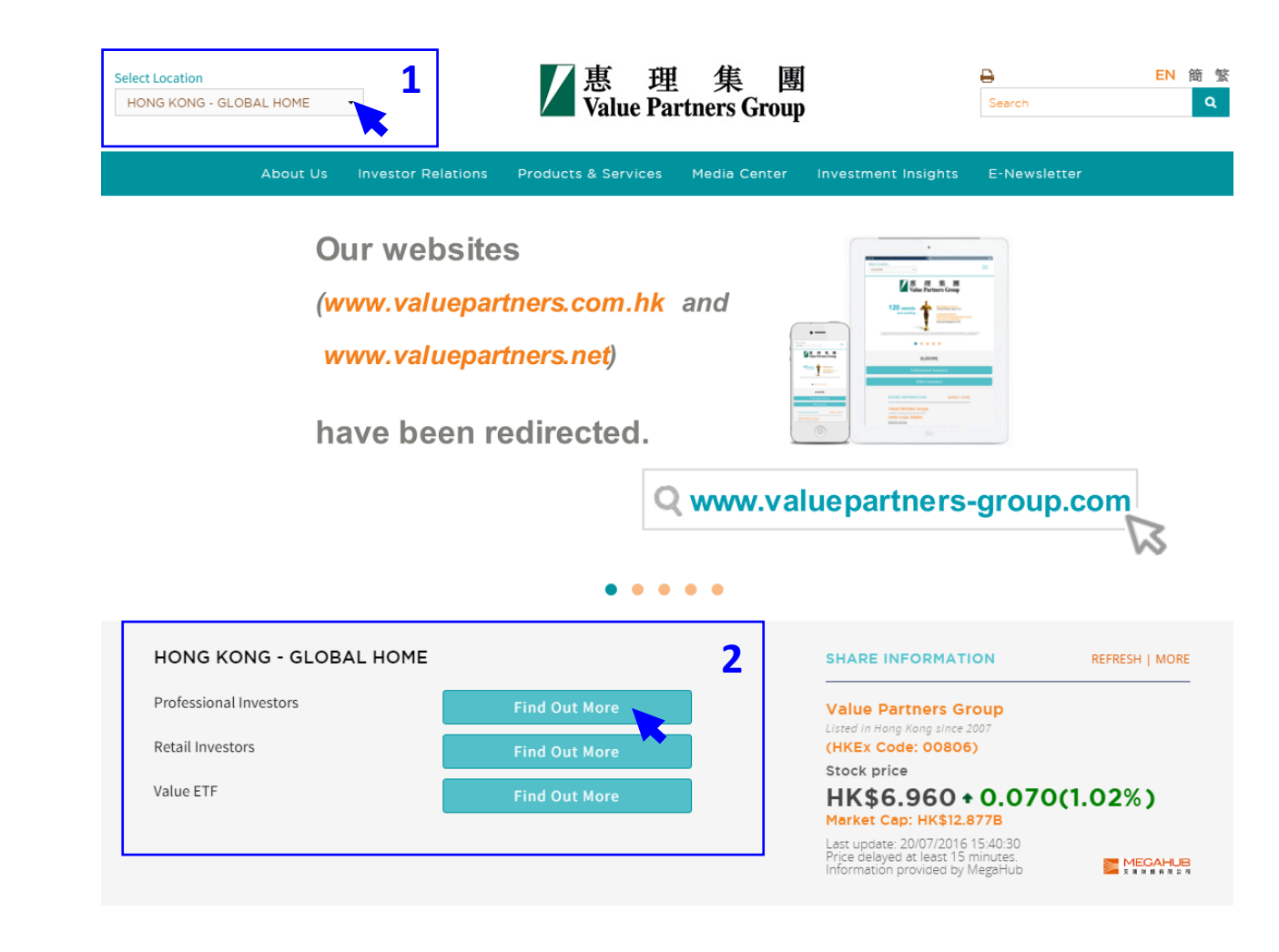

Step 2 Select investor type, e.g. Retail investors

A one-stop multihelps weather ma capturing upside

the solicitation of an offer to buy or sell, any security, financial product, or instrument; or to participate in any particular trading strategy. Investors should seek independent financial and tax advice before making any investment decision. The information provided on the website is not intended for distribution to, or use by, any person or entity in any jurisdiction or country where such distribution or use would be contrary to law or regulation. All persons and entities accessing the website do so on their own initiative and are responsible for compliance with applicable local laws and regulations. The website is not directed to any person in any jurisdiction where the publication or availability of the website is prohibited, by reason of that person's nationality, residence or otherwise. Persons under these restrictions must not access the website.

### Information On This Website

VP has taken reasonable care to ensure that the information contained on this website is accurate, current, complete, fit for its intended purpose and compliant with relevant legislation and regulations and, where applicable, the laws of the country of your residence as at the date of issue. However, errors or omissions may occur due to circumstances beyond VP's control and no warranty is given, or representation made, regarding the accuracy, validity or completeness of the information on this website and no liability is accepted by such persons for the accuracy or completeness of such information. You must conduct your own due diligence and investigations rather than relying on any of the information in this website. Any person who acts upon the information contained on this website does so entirely at his own risk. Information posted on this website is current only as at the date it is first posted and may no longer be true or complete when viewed by you. VP cannot guarantee that content will be accurate, complete and current at all times. To the extent that any information on this website relates to a third party, such information has been provided by that third party and is the sole responsibility of such third party and VP accepts no liability for such information. All content on the website is subject to modification from time to time without notice. To the extent that this website contains any expression of opinion or forecast, such opinion or forecast is based on sources believed by VP to be reliable, but is not guaranteed or warranted as to its current validity, accuracy or completeness. Opinions expressed represent the opinions of VP at the date of publication only, reflecting prevailing market conditions and certain assumptions (which may not prove to be valid), are subject to change and should not be relied on by users of the website.

### List Of Fun

### Price & Perform

Fund Name (including share class

**Risk Warning** 

Value Partners High-Div Stocks Fund

Investment involves risks. Past performance is not necessarily a guide to future performance. The value of investments and the income from them may go down as well as up and that you may not get back your original investment. Please refer to the offering documents for details, including the risk factors. You should ensure you fully understand the risks associated with the investment and should also consider your own investment objective and risk tolerance level. If in doubt, please seek independent financial professional advice.

I HAVE READ AND AGREED TO THE ABOVE INFORMATION

CANCEL

3

### Step 3 Read the disclaimer and click

"I have read and agreed to the above information"

Step 4 You are now on the product landing page for Hong Kong retail investors.

Scroll the grey bar on the right to read "List of Funds" at the bottom of the page

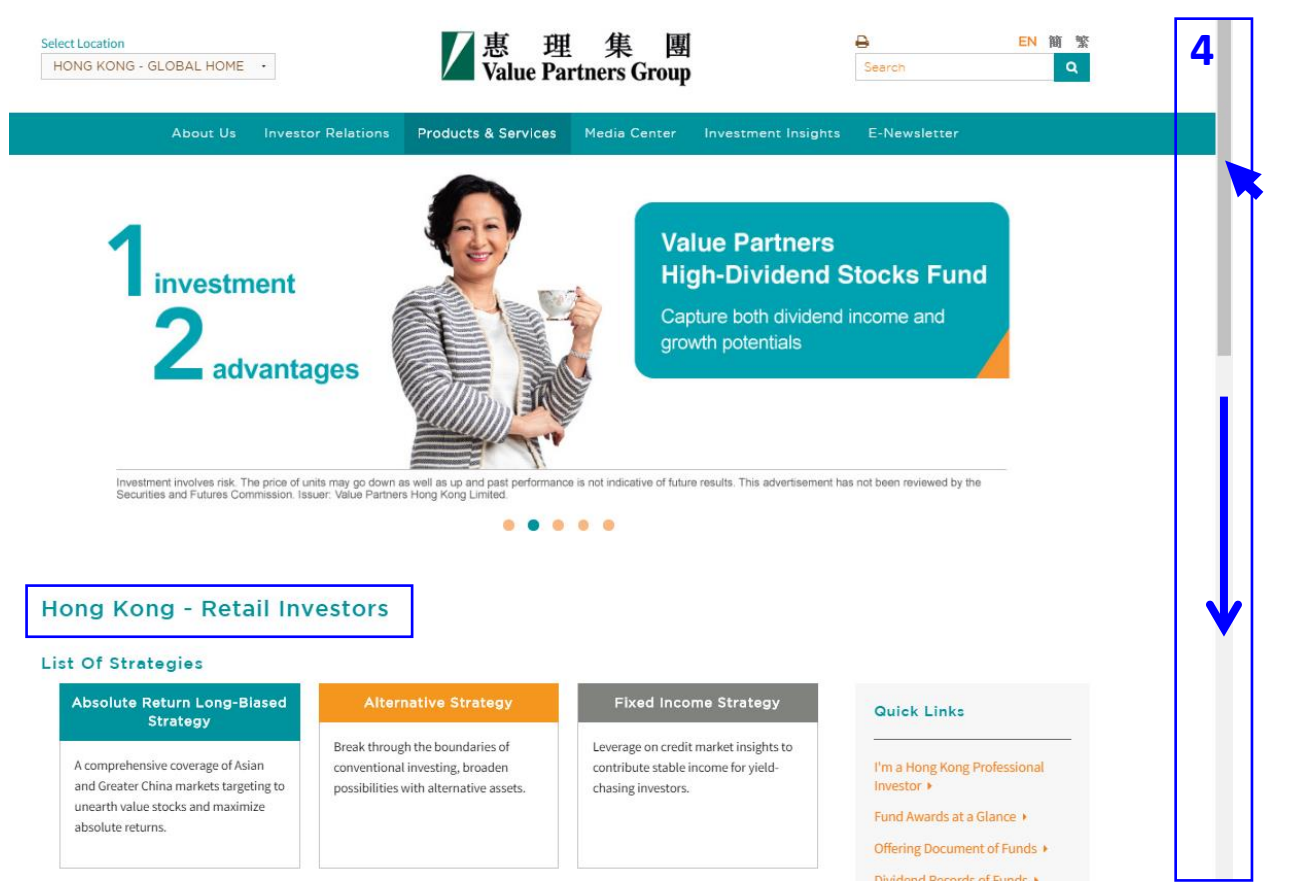

### Step 5 Select a fund in the table

| List Of Funds                                          |                                        |                      |          |            |                |                    |                 |
|--------------------------------------------------------|----------------------------------------|----------------------|----------|------------|----------------|--------------------|-----------------|
| Select Strategy                                        | <ul> <li>Sort By</li> </ul>            | -                    |          |            | Fund Award Li  | brary Fund Doo     | cument Libary 🕨 |
|                                                        |                                        |                      | 1        |            |                |                    |                 |
| Price & Performance                                    | Fund Information                       |                      |          |            |                |                    |                 |
| Fund Name<br>(including share class)                   | Strategies                             | Share Classes        | Currency | Latest NAV | Valuation date | Morningstar rating | Performance     |
| Value Partners Classic Fund                            | 5 Absolute return long-bias            | ed A Units USD       | USD      | 252.75     | 19-07-2016     | ***                | View >          |
| Value Partners High-Dividend<br>Stocks Fund            | Strategy                               | ed Class A1 USD      | USD      | 72.01      | 19-07-2016     | ****               | View >          |
| Value Partners Greater China<br>High Yield Income Fund | Sixed income strategy                  | Class P Acc USD      | USD      | 13.35      | 19-07-2016     | N/A                | View >          |
| Value Partners Multi-Asset Fund                        | Multi-asset strategy                   | Class A USD          | USD      | 9.93       | 18-07-2016     | N/A                |                 |
| Value Partners China Greenchip<br>Fund Limited         | Strategy                               | ed Class A HKD       | HKD      | 50.66      | 19-07-2016     | ***                | View >          |
| Value Partners China A-Share<br>Select Fund            | ⊘ ■ Absolute return long-bias strategy | ed Class A RMB (CNH) | CNH      | 12.35      | 19-07-2016     | N/A                | View >          |
| China Convergence Fund                                 | ⊘ ■ Absolute return long-bias strategy | ed Class A, USD      | USD      | 128.25     | 19-07-2016     | ****               | View >          |
| Chinese Mainland Focus Fund                            | Absolute return long-bias strategy     | ed The Fund USD      | USD      | 36.09      | 19-07-2016     | ***                | View >          |
| Value Partners Taiwan Fund                             | Absolute return long-bias strategy     | ed Class USD         | USD      | 16.51      | 19-07-2016     | ****               | View >          |

### Value Partners High-Dividend Stocks Fund

Value Partners **High-Dividend Stocks Fund** investment Capture both dividend income and growth potentials advantages 6 **Fund Facts Historical Prices Dividend History** Performance RISK DISCLOSURE · Value Partners High-Dividend Stocks Fund (The "Fund") primarily invests in higher yielding debt and equity securities in the Asian region. The Fund may invest in higher-yielding debt and equity securities that are below investment grade. Such investments can involve greater risks due to the speculative nature. The Fund may invest in China and other markets of the Asian region, therefore is subject to emerging market risks. Generally, investments in emerging markets are more volatile than investments in developed markets due to additional risks relating to political, social, economic and regulatory uncertainty. The value of the Fund can be extremely volatile and could go down

substantially within a short period of time. It is possible that the entire value of your investment could be lost.

Step 6 Each fund has its own section to display all its relevant information including:

- Performance
- Fund facts
- Documents
- Historical prices
- Awards
- **Dividend history** (*if any*)

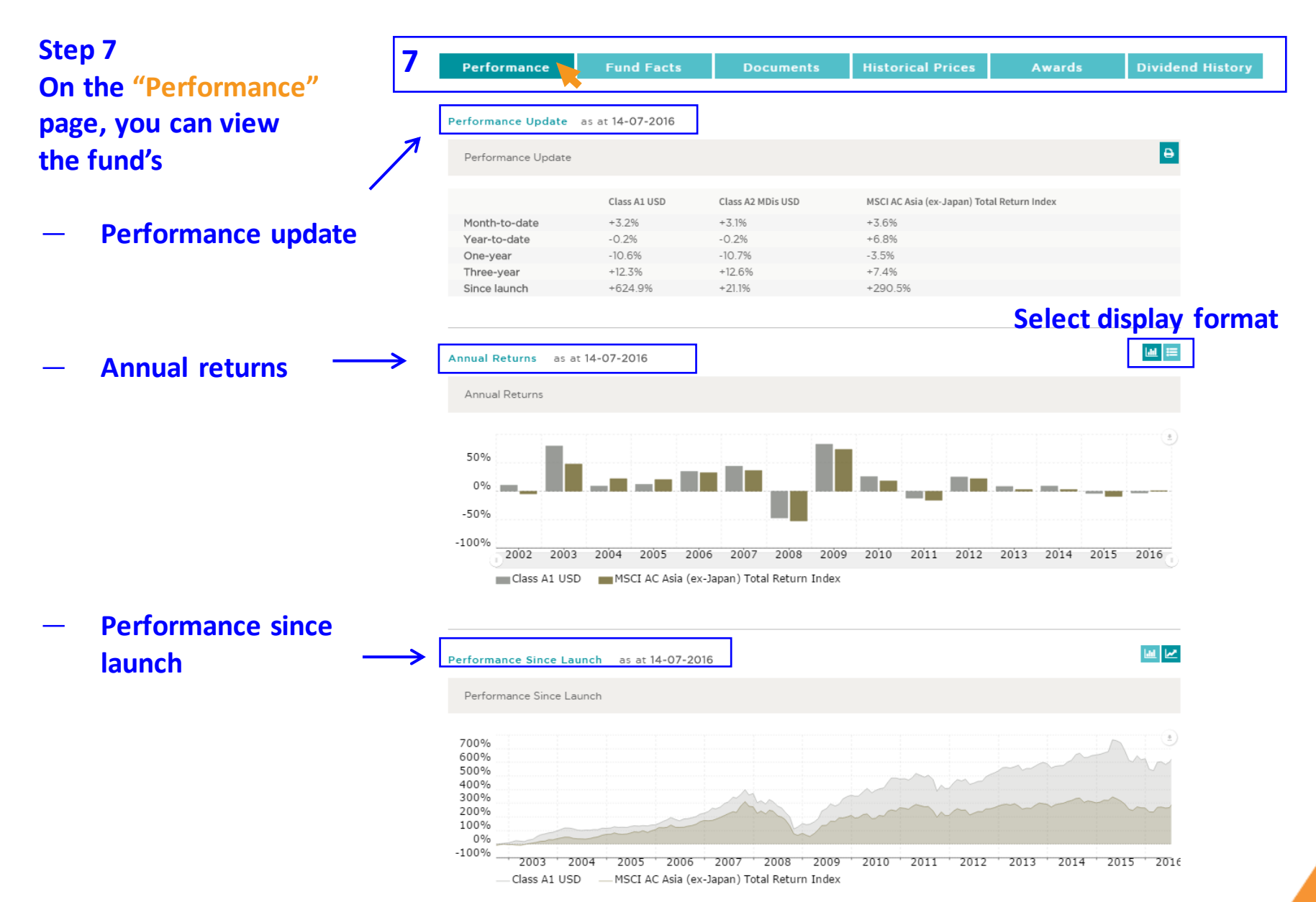

### Step 8

On the "Fund Facts" page, you can view the following details of the fund:

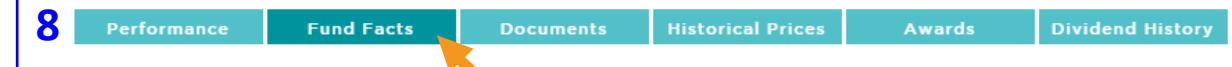

### Investment Objective

The Fund aims to provide capital appreciation to unitholders by investing primarily in a portfolio of relatively higher yielding debt and equity securities in Asian region.

| Fund manager                       | Value Partners Hong Kong Limited                                                                                                    |
|------------------------------------|----------------------------------------------------------------------------------------------------|
| Custodian                          | HSBC Institutional Trust Services (Asia) Limited                                                                                                    |
| Launch date                        | Class A1 (USD): 02-09-2002<br>Class A2 MDis (USD): 28-09-2012<br>Class A2 MDis (HKD): 23-09-2013<br>Class A2 MDis (Hedged classes - AUD/CAD/NZD): 23-09-2013<br>Class A Acc (RMB Unhedged): 20-03-2014<br>Class A2 MDis RMB Unhedged: 01-09-2014<br>Class A2 MDis RMB Hedged: 11-09-2014<br>Class A Acc RMB Hedged: 11-09-2014<br>Class A2 MDis (Hedged classes - GBP): 12-03-2015 |
| Fund size                          | USD3,599.96 million ( as at 19-07-2016 )                                                                                                    |
| Share classes                      | Class A1: USD<br>Class A2 MDis: HKD/RMB/USD<br>Class A2 MDis:<br>Hedged classes - AUD/CAD/GBP/NZD/RMB                                                                                                    |
| Minimum subscription               | Class A1: USD10,000 or equivalent<br>Class A2MDis: USD10,000 or equivalent<br>Class A Acc: RMB60,000                                                                                                    |
| Minimum subsequent<br>subscription | Class A1: USD5,000 or equivalent<br>Class A2MDis: USD5,000 or equivalent<br>Class A Acc: RMB30,000                                                                                                    |
| Subscription fee                   | Up to 5% of subscription amount                                                                                                    |
| Management fee                     | 1.25% per annum                                                                                                    |
| Redemption fee                     | Nil                                                                                                    |
| Performance fee                    | 15% of profit^ (high-on-high principle)                                                                                                    |
| Dealing frequency                  | Daily                                                                                                    |
| Dividend policy*                   | Monthly distribution, if any (MDis)                                                                                                    |

### • Fund manager

- Custodian
- Launch date
- Fund size
- Share classes
- Minimum subscription
- Minimum subsequent subscription
- Subscription fee
- Management fee
- Redemption fee
- Performance fee
- **Dealing frequency**
- **Dividend policy** (*if any*)

Step 9 On the "Documents" page, you can view offering documents, factsheets, commentaries and other offering materials of the fund.

All documents are in PDF format which can only be read with Adobe or other PDF readers.

| 9 | Performance | Fund Facts                   | Documents Historical Prices         | Awards | Dividend History |
|---|-------------|------------------------------|-------------------------------------|--------|------------------|
|   |             | Type of Document             | Date                                |        | Download         |
|   | Г           | Factsheet                    | June 2016                           | •      | Aller            |
|   |             | Quarterly Commentary         | 2Q 2016                             | •      |                  |
|   |             | Product Leaflet              | March 2016                          | •      |                  |
|   |             | Annual Reports               | For the year ended 31 December 2014 | •      |                  |
|   |             | Interim Reports              | For the period ended 30 June 2015   | •      |                  |
|   |             | Product Key Facts            | July 2016                           | •      | Note:            |
|   |             | Explanatory Memorandum       | July 2016                           | •      |                  |
|   |             | Addendum Memorandum          | July 2016                           | •      |                  |
|   |             | Subscription Form            | May 2016                            | •      |                  |
|   |             | Subsequent Subscription Form | m May 2016                          | •      |                  |
|   |             | Switching Form               | May 2016                            | •      |                  |
|   |             | Redemption Form              | May 2016                            | •      |                  |
|   |             | Change Of Details            | August 2012                         | •      |                  |
|   |             | KYC Requirement for Investor | April 2012                          | •      | Adde             |
|   |             | Dealing Calendar             | January 2016                        | •      |                  |
|   |             | Reportable Income            | December 2014                       | -      | Nor -            |

Step 10 On the page of "Historical Prices",

10 a) you can view the most recent prices of the fund on the table ·

| <b>10</b> Per | formance Fu  | ind Facts    | Documents                 | Historical Prices              | Awards               | Dividend Histor      |
|---------------|--------------|--------------|---------------------------|--------------------------------|----------------------|----------------------|
| From          |              | То           |                           |                                |                      |                      |
| FIOI          | DD-MM-YY     | Y IU         | DD                        | -MM-YYYY                       | Get Prices           | Print                |
| Date          | Class A1 USD | Class A1 HKD | Class A Acc<br>RMB Hedged | Class A Acc<br>RMB<br>Unhedged | Class A2 MDis<br>USD | Class A2 MDis<br>HKD |
| 20-07-2016    | 72.20        | 559.9471     | 10.00                     | 11.88                          | 10.29                | 9.37                 |
| 19-07-2016    | 72.01        | 558.4448     | 9.98                      | 11.88                          | 10.26                | 9.34                 |
| 18-07-2016    | 72.43        | 561.6729     | 10.03                     | 11.94                          | 10.32                | 9.40                 |
| 15-07-2016    | 72.35        | 561.0308     | 10.02                     | 11.90                          | 10.31                | 9.39                 |
| 14-07-2016    | 71.74        | 556.3796     | 9.94                      | 11.82                          | 10.22                | 9.31                 |
| 13-07-2016    | 71.36        | 553.5895     | 9.88                      | 11.77                          | 10.17                | 9.26                 |
| 11-07-2016    | 70.98        | 550.7196     | 9.83                      | 11.73                          | 10.11                | 9.21                 |

11.56

11.40

11.43

11.35

11.45

11.55

11.43

11.27

9.69

9.55

9.58

9.51

9.62

9.71

9.63

9.48

Click the arrows on both side to view prices of more share classes

542.5735

534.9503

536.6416

532.4590

538.6241

543.8288

539.5400

531.2450

69.94

68.96

69.17

68.63

69.43

70.10

69.54

68.47

08-07-2016

07-07-2016

06-07-2016

05-07-2016

04-07-2016

30-06-2016

29-06-2016

↑ Use the page index to read prices in earlier periods

9.08

8.95

8,98

8.91

9.01

9.10

9.03

8.93

1 2 3 4 5 ... 114

9.96

9.82

9.85

9.78

9.89

9.99

9.91

9.80

Step 10 On the page of "Historical Prices",

10 b) you can also view fund prices for a selected data range.

| LO Perf    | ormance | :  |     | Fu   | nd F   | acts |     |    | Documents         |    | Hist | orie | cal P | rice | s  | Ç     | Awards  | Dividend History |
|------------|---------|----|-----|------|--------|------|-----|----|-------------------|----|------|------|-------|------|----|-------|---------|------------------|
| From       |         | DD | -MM | -YY) | ry.    |      | То  |    |                   | DD | -MM- | ۰YY۱ | ſY.   |      | 6  | iet P | rices   | Click            |
|            |         | <  |     | Ju   | ily 20 | )16  |     | >  |                   | <  |      | Ju   | ly 20 | )16  |    | >     |         | "Get Prices"     |
|            |         | Su | Мо  | Tu   | We     | Th   | Fr  | Sa |                   | Su | Мо   | Tu   | We    | Th   | Fr | Sa    |         |                  |
| Date       | Cla     | 26 | 27  | 28   | 29     | 30   | 1   | 2  | Class A Ac<br>RMB | 26 | 27   | 28   | 29    | 30   | 1  | 2     | ass A2  | Class A2         |
|            | 03      | 3  | 4   | 5    | 6      | 7    | 8   | 9  | Hedged            | 3  | 4    | 5    | 6     | 7    | 8  | 9     | 015 050 | PIDIS HILD       |
| 20-07-2016 | 72.2    | 10 | 44  | 10   | 10     | 4.4  | 4.5 | 16 | 10.00             | 10 | 11   | 12   | 12    | 14   | 15 | 16    | .29     | 9.37             |
| 19-07-2016 | 72.0    | 10 |     | 12   | 13     | 14   | 10  | 10 | 9.98              | 10 |      | 12   | 15    | 14   | 15 | 10    | .26     | 9.34             |
| 18-07-2016 | 72.4    | 17 | 18  | 19   | 20     | 21   | 22  | 23 | 10.03             | 17 | 18   | 19   | 20    | 21   | 22 | 23    | .32     | 9.40             |
| 14-07-2016 | 72.3    | 24 | 25  | 26   | 27     | 28   | 1   | 30 | 10.02             | 24 | 25   | 26   | 27    | 28   | 23 | 30    | .31     | 9.39             |
| 13-07-2016 | 71.7    | 24 |     | 2    | -      | 4    | -   | 0  | 9.94              | 24 | 4    | 2    | 2     | 4    | E  | G     | .22     | 9.31             |
| 12-07-2016 | 71.3    | 31 | 1   | 2    | 3      | 4    | 5   | 6  | 9.88              | 31 |      | 2    | 3     | 4    | С  | 0     | .17     | 9.26             |
| 11-07-2016 | 70.9    | )  |     |      |        |      |     |    | 9.83              |    |      |      |       |      |    |       | .11     | 9.21             |
| 08-07-2016 | 69.9    | S  | el  | ec   | t      |      |     |    | 9.69              | 2  | e    | ec   | t     |      |    |       | 16      | 9.08             |
| 07-07-2016 | 68.9    |    |     |      |        |      |     | _  | 9.55              |    |      | J:   |       | 4    | +- |       | 12      | 8.95             |
| 06-07-2016 | 69.1    | S  | τα  | π    | ng     | d    | at  | e  | 9.58              | e  | en ( | זוג  | ıg    | 09   | τe |       | 5       | 8.98             |

1 2 3 4 5 ... 114

Step 11 On the "Awards" page, you can view all the awards given to the fund.

| 11   | Performance Fund                                                                                                    | Facts                                                                       | Documents                                                   | Historical Prices                 | Awards               | Dividend History               |
|------|----------------------------------------------------------------------------------------------------|-----------------------------------------------------------------------------|-------------------------------------------------------------|-----------------------------------|----------------------|--------------------------------|
|      |                                                                                                    |                                                                             |                                                             |                                   |                      |                                |
| Year | Award                                                                                                    |                                                                             |                                                             |                                   |                      | Organizers                     |
| 2016 | Thomson Reuters Lipper Fund A<br>Best Asia Pacific ex-Japan Equi                                                                           | wards 2016<br>ty (10 Years)                                                 |                                                             |                                   |                      | Thomson Reuters                |
|      | Fund Selector Asia Awards Sing<br>Asia Pacific Equity Category – F<br>Selected among funds with "Accr<br>2015 and voting from a panel of i | apore 2016<br>Platinum Winner<br>edited Investor" st<br>industry fund selec | atus in Singapore, base<br>tors.                            | ed on performance data from 30 Ju | ine 2012 to 30 June  | Fund Selector Asia             |
| 2015 | Asset Management Awards 201<br>Best Retail Product<br>The award reflects performance a                                                     | <b>5</b><br>as at December 20.                                              | 14.                                                         |                                   |                      | AsianInvestor                  |
|      | Investors Choice Awards 2015 (<br>Asia ex-Japan Fund – Long Tern<br>The award reflects performance a                                       | APAC)<br>Performance<br>as at December 20.                                  | 14.                                                         |                                   |                      | HedgePo                        |
| 2014 | Lipper Fund Awards 2014<br>Best Asia ex-Japan Equity Fund<br>Based on data as of 31 December                                               | – 5 Years<br>2013.                                                          |                                                             |                                   |                      | Lipper                         |
|      | Morningstar Hong Kong Fund A<br>Best Asia Ex-Japan Equity Fund<br>The 2014 Morningstar award was                                           | wards 2014<br>based on data of e                                            | eligible funds in their re                                  | spective Morningstar category up  | to 31 December 2013. | Morningstar                    |
| 2013 | Fund of the Year Awards 2013<br>Outstanding Achiever – Asia Pao<br>Based on data as of 30 Septembe                                         | ific Equity Catego<br><i>r 2013.</i>                                        | ory                                                         |                                   |                      | Benchmark                      |
|      | Ranked 92nd globally on the 20<br>and a minimum fund size of US                                                                            | 012 list of "Best 1<br>G300 million as at                                   | <b>00 Hedge Funds"</b> , a ra<br>December 2012 <sup>A</sup> | inking based on 3-year compoun    | d annual returns     | Barron's Magazine,<br>May 2013 |
| 2012 | <b>Lipper Fund Awards 2012</b><br>Best Asia Pacific (Ex-Japan) Equ                                                                         | ity – 5 Years                                                               |                                                             |                                   |                      | Lipper                         |

Step 12 On the "Dividend History" page, you can view dividend records of the relevant share classes of the fund.

| 12 Performa           | ance Fund Facts              | Documents Historical Prices | Awards Dividend Hist | ory |
|-----------------------|------------------------------|-----------------------------|----------------------|-----|
| Dividend history of · | Class A2 MDis USD            |                             |                      |     |
| Ex-dividend date      | Ex-dividend date NAV ( USD ) | Dividend per unit ( USD )*  | Annualized yield#    |     |
| 30-06-2016            | 9.91                         | 0.0499                      | 6.0 %                |     |
| 31-05-2016            | 9.70                         | 0.0499                      | 6.2 %                |     |
| 29-04-2016            | 10.03                        | 0.0499                      | 6.0 %                |     |
| 31-03-2016            | 10.03                        | 0.0499                      | 6.0 %                |     |
| 29-02-2016            | 9.19                         | 0.0499                      | 6.5 %                |     |
| 29-01-2016            | 9.40                         | 0.0499                      | 6.4 %                |     |
| 31-12-2015            | 10.56                        | 0.0499                      | 5.7 %                |     |
| 30-11-2015            | 10.51                        | 0.0499                      | 5.7 %                |     |
| 30-10-2015            | 10.98                        | 0.0499                      | 5.5 %                |     |
| 30-09-2015            | 10.37                        | 0.0499                      | 5.8 %                |     |

| _ |   |   |   |   |
|---|---|---|---|---|
| 1 | 2 | 3 | 4 | 5 |
|   |   |   |   | - |

| Dividend history of - | Class A2 MDis HKD            |                            |                   |
|-----------------------|------------------------------|----------------------------|-------------------|
| Ex-dividend date      | Ex-dividend date NAV ( HKD ) | Dividend per unit ( HKD )* | Annualized yield# |
| 30-06-2016            | 9.03                         | 0.0458                     | 6.1 %             |
| 31-05-2016            | 8.85                         | 0.0458                     | 6.2 %             |
| 29-04-2016            | 9.14                         | 0.0458                     | 6.0 %             |
| 31-03-2016            | 9.14                         | 0.0458                     | 6.0 %             |
| 29-02-2016            | 8.39                         | 0.0458                     | 6.6 %             |
| 29-01-2016            | 8.60                         | 0.0458                     | 6.4 %             |
| 31-12-2015            | 9.61                         | 0.0458                     | 5.7 %             |
| 30-11-2015            | 9.57                         | 0.0458                     | 5.7 %             |
| 30-10-2015            | 9.99                         | 0.0458                     | 5.5 %             |
| 30-09-2015            | 9.44                         | 0.0458                     | 5.8 %             |

Click the page index at the bottom of each table to read dividend records in earlier periods.

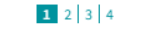

Step 13 If you want to check out fund products we offer in other overseas markets, you can select the respective location to read the relevant product details.

For example, you can view UCITS-compliant funds in the Europe section.

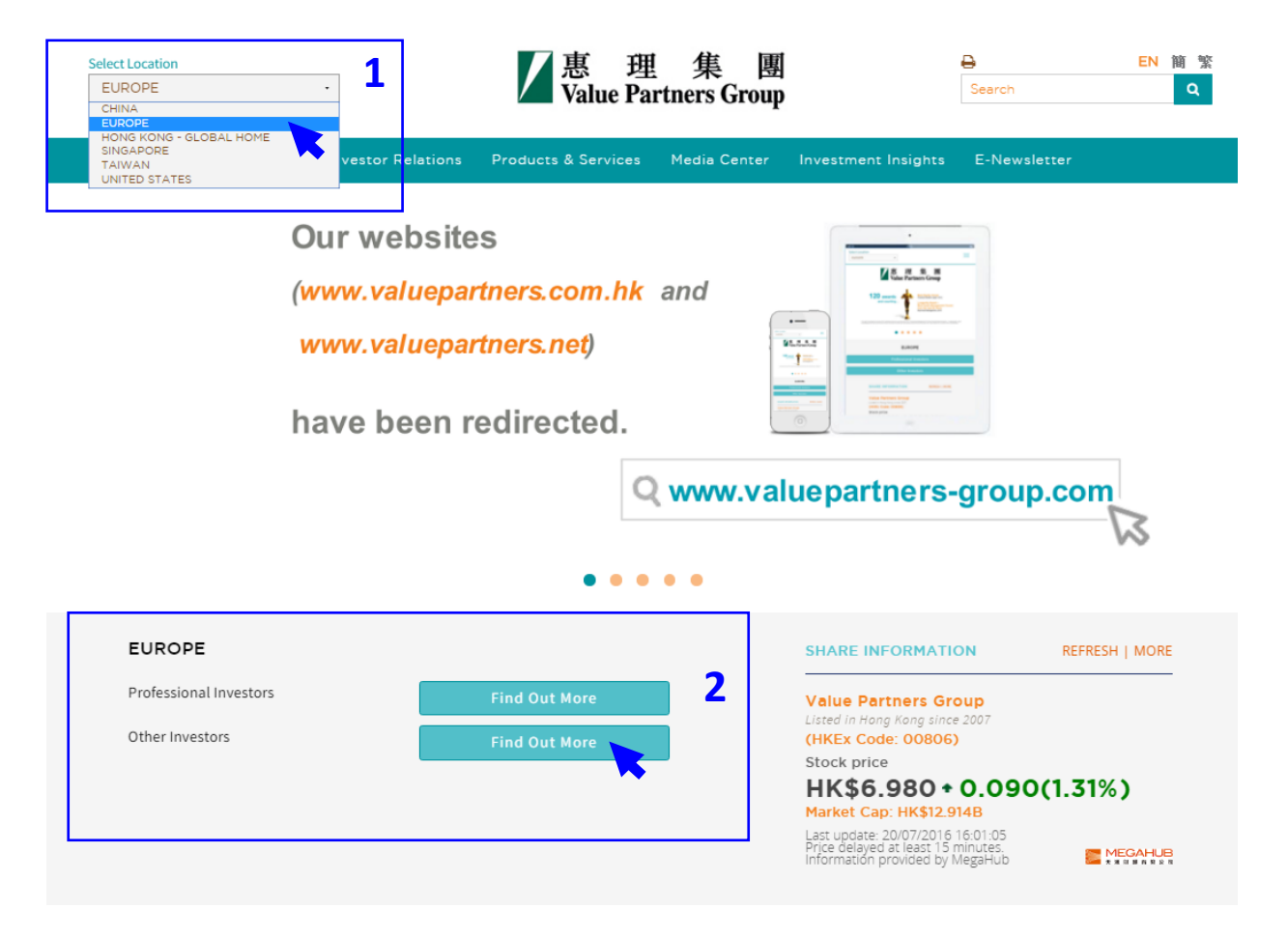

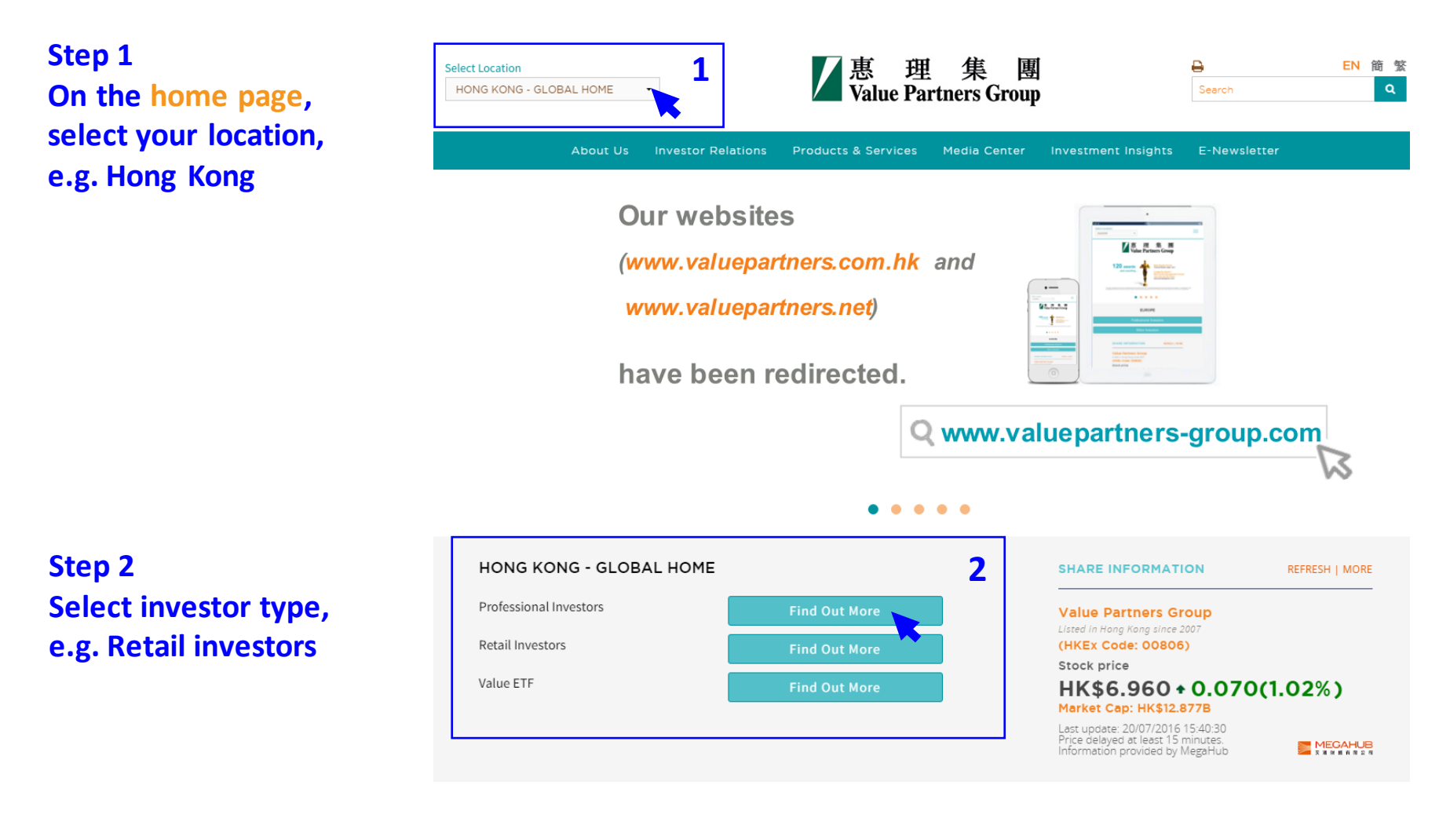

### Multi

A one-stop multi-a helps weather ma capturing upside p the solicitation of an offer to buy or sell, any security, financial product, or instrument; or to participate in any particular trading strategy. Investors should seek independent financial and tax advice before making any investment decision. The information provided on the website is not intended for distribution to, or use by, any person or entity in any jurisdiction or country where such distribution or use would be contrary to law or regulation. All persons and entities accessing the website do so on their own initiative and are responsible for compliance with applicable local laws and regulations. The website is not directed to any person in any jurisdiction where the publication or availability of the website is prohibited, by reason of that person's nationality, residence or otherwise. Persons under these restrictions must not access the website.

### Information On This Website

**Risk Warning** 

VP has taken reasonable care to ensure that the information contained on this website is accurate, current, complete, fit for its intended purpose and compliant with relevant legislation and regulations and, where applicable, the laws of the country of your residence as at the date of issue. However, errors or omissions may occur due to circumstances beyond VP's control and no warranty is given, or representation made, regarding the accuracy, validity or completeness of the information on this website and no liability is accepted by such persons for the accuracy or completeness of such information. You must conduct your own due diligence and investigations rather than relying on any of the information in this website. Any person who acts upon the information contained on this website does so entirely at his own risk. Information posted on this website is current only as at the date it is first posted and may no longer be true or complete when viewed by you. VP cannot guarantee that content will be accurate, complete and current at all times. To the extent that any information on this website relates to a third party, such information has been provided by that third party and is the sole responsibility of such third party and VP accepts no liability for such information. All content on the website is subject to modification from time to time without notice. To the extent that this website contains any expression of opinion or forecast, such opinion or forecast is based on sources believed by VP to be reliable, but is not guaranteed or warranted as to its current validity, accuracy or completeness. Opinions expressed represent the opinions of VP at the date of publication only, reflecting prevailing market conditions and certain assumptions (which may not prove to be valid), are subject to change and should not be relied on by users of the website.

### List Of Fun

### Price & Perform

Fund Name (including share clas

Value Partners Classic F

Value Partners High-Stocks Fund

Value Partners Gre High Yield Income

### alue Partners Multi-

Value Partners China Gre Fund Limited Investment involves risks. Past performance is not necessarily a guide to future performance. The value of investments and the income from them may go down as well as up and that you may not get back your original investment. Please refer to the offering documents for details, including the risk factors. You should ensure you fully understand the risks associated with the investment and should also consider your own investment objective and risk tolerance level. If in doubt, please seek independent financial professional advice.

I HAVE READ AND AGREED TO THE ABOVE INFORMATION

CANCEL

3

### Step 3 Read the disclaimer and click

"I have read and agreed to the above information"

### Step 4 You are now on the product landing page for Hong Kong retail investors.

Scroll the grey bar on the right to read "List of Funds" at the bottom of the page

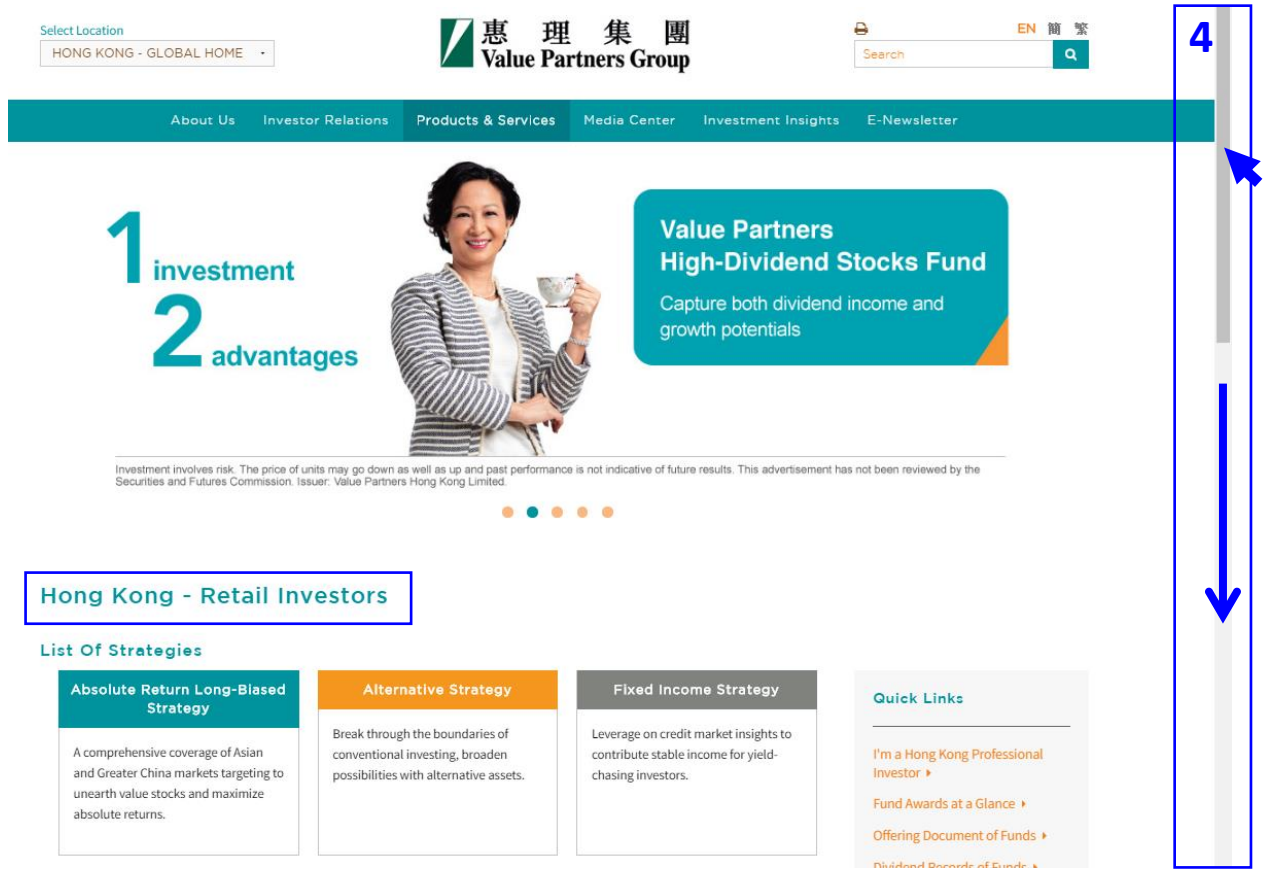

### Step 5 You can check out the latest

– NAV

Performanceof the fund from the"List of Funds" table

(Latest NAV and performance data are published on the website in batches from around 12pm (HK time) on every business day.)

| Price & Performance                  | Fund Information                                      |                               |          |            |                |                    |             |
|--------------------------------------|-------------------------------------------------------|-------------------------------|----------|------------|----------------|--------------------|-------------|
| Fund Name<br>(including share class) | Strategies                                            | Share Classes                 | Currency | Latest NAV | Valuation date | Morningstar rating | Performance |
| Value Partners Classic Fund          | Absolute return long-<br>biased strategy              | A Units USD                   | USD      | 252.75     | 19-07-2016     | ***                | View >      |
| Value Partners High-Dividend Sto     | cks Fund 🔗 💻 Absolute return long-<br>biased strategy | Class A1 USD                  | USD      | 72.01      | 19-07-2016     | ****               | View >      |
|                                      | <b>K</b>                                              | Class A1 HKD                  | HKD      | 558.4448   | 19-07-2016     | N/A                | View >      |
|                                      | the environment                                       | Class A Acc RMB<br>Hedged     | CNH      | 9.98       | 19-07-2016     | N/A                | View >      |
| 5a) Click                            | the arrow                                             | Class A Acc RMB<br>Unhedged   | CNH      | 11.88      | 19-07-2016     | N/A                | View >      |
| next to t                            | the fund                                              | Class A2 MDis<br>USD          | USD      | 10.26      | 19-07-2016     | N/A                | View >      |
| to expar                             | nd rows. You                                          | Class A2 MDis<br>HKD          | HKD      | 9.34       | 19-07-2016     | N/A                | View >      |
| will find                            | the prices                                            | Class A2 MDis<br>AUD Hedged   | AUD      | 9.16       | 19-07-2016     | N/A                | View >      |
| informat                             | tion of                                               | Class A2 MDis<br>CAD Hedged   | CAD      | 9.20       | 19-07-2016     | N/A                | View >      |
| differen                             | t share classes.                                      | Class A2 MDis<br>GBP Hedged   | GBP      | 8.64       | 19-07-2016     | N/A                | View >      |
|                                      |                                                       | Class A2 MDis<br>NZD Hedged   | NZD      | 9.33       | 19-07-2016     | N/A                | View >      |
|                                      |                                                       | Class A2 MDis<br>RMB Hedged   | СИН      | 8.83       | 19-07-2016     | N/A                | View >      |
|                                      |                                                       | Class A2 MDis<br>RMB Unhedged | CNH      | 9.14       | 19-07-2016     | N/A                | View >      |
|                                      |                                                       |                               |          |            |                |                    |             |

### 5c) Mouse over to View > to check out the latest performance

5h) Latest NAV

| d A Units USD U                            | JSD 252.75       | 19-07-20     | )16      | ***        | Viewa        |
|--------------------------------------------|------------------|--------------|----------|------------|--------------|
| Performance Update                         | as at 15-07-2016 | 5            |          |            | 0            |
|                                            | Month-to-date    | Year-to-date | One-year | Three-year | Since launch |
| Value Partners Classic Fund<br>A Units USD | d +6.0%          | -3.6%        | -12.6%   | +25.0%     | +2434.9%     |

Performance is in the respective currency, NAV, with dividend reinvested and net of all fees.

Step 6 You can also click on the fund names to get directed to the individual fund pages and check out the respective funds in detail.

Please refer to page 8-15 for detailed instruction.

| Fund Name<br>(Including share class)       Strategies       Share Classe       Currency       Lates NAM       Value note       Momingster ratio       Performance         Value Partners Classic Fund <ul> <li> <li>             Absolute return long:             </li> <li>             absolute return long:             </li> <li>              absolute return long:             </li> <li>             absolute return long:             </li> <li>             absolute return long:             </li> </li></ul> <li>             biosystem district return long:             absolute return long:</li> | Price & Performance Fund I               | nformation                               |                               |          |            |                |                    |             |
|----------------------------------------------------------------------------------------------------|------------------------------------------|------------------------------------------|-------------------------------|----------|------------|----------------|--------------------|-------------|
| Value Partners Classic Fund <ul> <li></li></ul>                                                                                                    | Fund Name<br>(Including share class)     | Strategies                               | Share Classes                 | Currency | Latest NAV | Valuation date | Morningstar rating | Performance |
| Nake Partners High-Divided Stocks Full       Absolute return loops       Class A1 LVD       Vicol       S58.4480       1-07-2016       N/A       Vicov         Class A1 LVD       KID       KID       S58.4480       1-07-2016       N/A       Vicov         Class A1 LVD       KiD       S58.4480       1-07-2016       N/A       Vicov         Class A1 LVD       KiD       S18.448       1-07-2016       N/A       Vicov         Class A1 LVD       KiD       S18.448       1-07-2016       N/A       Vicov         Class A1 LVD       KiD       S18.448       1-07-2016       N/A       Vicov         Class A1 LVD       KiD       S18.448       S18.448       S18.448       S19.72016       N/A       Vicov         Class A1 LVD       KiD       S18.448       S18.448       S18.448       S18.448       S19.72016       N/A       Vicov         Class A1 LVD       KiD       S18.448       S18.448       S18.448       S18.448       S18.448       S18.448       S19.72016       N/A       S18.448         Class A1 LVD       KiD       KiD       S18.448       S18.448       S18.448       S18.448       S19.72016       N/A       S18.448         Class A1 LVD       KiD                                                                                                    | Value Partners Classic Fund              | Absolute return long-<br>biased strategy | A Units USD                   | USD      | 252.75     | 19-07-2016     | ***                | View >      |
| Class A1 HKD         HKD         558.4448         19-07-2016         N/A         View >           Class A Acc RMB<br>Hedged         CNH         9.98         19-07-2016         N/A         View >           Class A Acc RMB<br>Unhedged         CNH         1.88         19-07-2016         N/A         View >           Class A Acc RMB<br>Unhedged         CNH         1.88         19-07-2016         N/A         View >           Class A Acc RMB<br>Unhedged         USD         10.26         19-07-2016         N/A         View >           Class A ACR RMB<br>Unhedged         MKD         9.34         19-07-2016         N/A         View >           Class A2 MDis<br>HKD         HKD         9.16         19-07-2016         N/A         View >           Class A2 MDis<br>AUD Hedged         CAD         9.20         19-07-2016         N/A         View >           Class A2 MDis<br>GBP Hedged         GBP         8.64         19-07-2016         N/A         View >                                                                                                    | Value Partners High-Dividend Stocks Fund | Absolute return long-<br>biased strategy | Class A1 USD                  | USD      | 72.01      | 19-07-2016     | ****               | View >      |
| Class A Acc RMB<br>HedgedCNH9.9819-07-2016N/AView>Class A Acc RMB<br>UnhedgedCNH11.8819-07-2016N/AView>Class A Acc RMB<br>UnbedgedUSD10.2619-07-2016N/AView>Class A 2 MDis<br>USDHKD9.3419-07-2016N/AView>Class A2 MDis<br>HKDHKD9.3419-07-2016N/AView>Class A2 MDis<br>ADD HedgedAUD9.1619-07-2016N/AView>Class A2 MDis<br>BDH HedgedGBP8.6419-07-2016N/AView>                                                                                                    | <b>K</b>                                 |                                          | Class A1 HKD                  | HKD      | 558.4448   | 19-07-2016     | N/A                | View >      |
| Class A Acc RMB<br>UnhedgedCNH11.8819-07-2016N/AView >Class A2 MDis<br>USDUSD10.2619-07-2016N/AView >Class A2 MDis<br>HKDHKD9.3419-07-2016N/AView >Class A2 MDis<br>AUD HedgedAUD9.1619-07-2016N/AView >Class A2 MDis<br>AUD HedgedCAD9.1619-07-2016N/AView >Class A2 MDis<br>AUD HedgedCAD9.2019-07-2016N/AView >Class A2 MDis<br>CAD HedgedGBP8.6419-07-2016N/AView >                                                                                                    |                                          |                                          | Class A Acc RMB<br>Hedged     | CNH      | 9.98       | 19-07-2016     | N/A                | View >      |
| Class A2 MDis<br>USD         USD         10.26         19-07-2016         N/A         View >           Class A2 MDis<br>HKD         HKD         9.34         19-07-2016         N/A         View >           Class A2 MDis<br>HKD         AUD         9.34         19-07-2016         N/A         View >           Class A2 MDis<br>HKD         AUD         9.16         19-07-2016         N/A         View >           Class A2 MDis<br>AUD Hedged         CAD         9.20         19-07-2016         N/A         View >           Class A2 MDis<br>GBP Hedged         GBP         8.64         19-07-2016         N/A         View >                                                                                                    |                                          |                                          | Class A Acc RMB<br>Unhedged   | CNH      | 11.88      | 19-07-2016     | N/A                | View >      |
| Class A2 MDis<br>HKD         HKD         9.34         19-07-2016         N/A         View >           Class A2 MDis<br>AUD Hedged         AUD         9.16         19-07-2016         N/A         View >           Class A2 MDis<br>AUD Hedged         CAD         9.20         19-07-2016         N/A         View >           Class A2 MDis<br>GBP Hedged         GBP         8.64         19-07-2016         N/A         View >                                                                                                    |                                          |                                          | Class A2 MDis<br>USD          | USD      | 10.26      | 19-07-2016     | N/A                | View >      |
| Class A2 MDis       AUD       9.16       19-07-2016       N/A       View >         AUD Hedged       Class A2 MDis       CAD       9.20       19-07-2016       N/A       View >         Class A2 MDis       CAD       eAD       9.20       19-07-2016       N/A       View >         Class A2 MDis       GBP       6BP       8.64       19-07-2016       N/A       View >                                                                                                    |                                          |                                          | Class A2 MDis<br>HKD          | HKD      | 9.34       | 19-07-2016     | N/A                | View >      |
| Class A2 MDis<br>CAD Hedged         CAD         9.20         19-07-2016         N/A         View >           Class A2 MDis<br>GBP Hedged         GBP         8.64         19-07-2016         N/A         View >                                                                                                    |                                          |                                          | Class A2 MDis<br>AUD Hedged   | AUD      | 9.16       | 19-07-2016     | N/A                | View >      |
| Class A2 MDis         GBP         8.64         19-07-2016         N/A         View >                                                                                                    |                                          |                                          | Class A2 MDis<br>CAD Hedged   | CAD      | 9.20       | 19-07-2016     | N/A                | View >      |
|                                                                                                    |                                          |                                          | Class A2 MDis<br>GBP Hedged   | GBP      | 8.64       | 19-07-2016     | N/A                | View >      |
| Class A2 MDIs<br>NZD Hedged NZD 9.33 19-07-2016 N/A View >                                                                                                    |                                          |                                          | Class A2 MDis<br>NZD Hedged   | NZD      | 9.33       | 19-07-2016     | N/A                | View >      |
| Class A2 MDis<br>RMB Hedged CNH 8.83 19-07-2016 N/A View >                                                                                                    |                                          |                                          | Class A2 MDis<br>RMB Hedged   | CNH      | 8.83       | 19-07-2016     | N/A                | View >      |
| Class A2 MDis<br>RMB Unhedged CNH 9.14 19-07-2016 N/A View >                                                                                                    |                                          |                                          | Class A2 MDis<br>RMB Unhedged | CNH      | 9.14       | 19-07-2016     | N/A                | View >      |

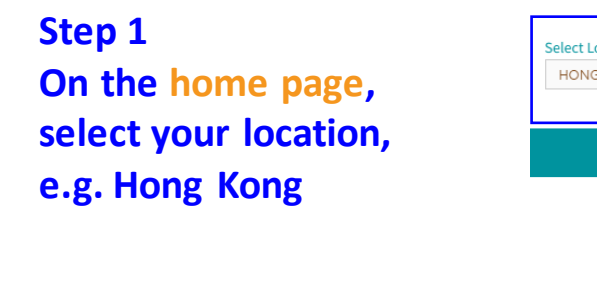

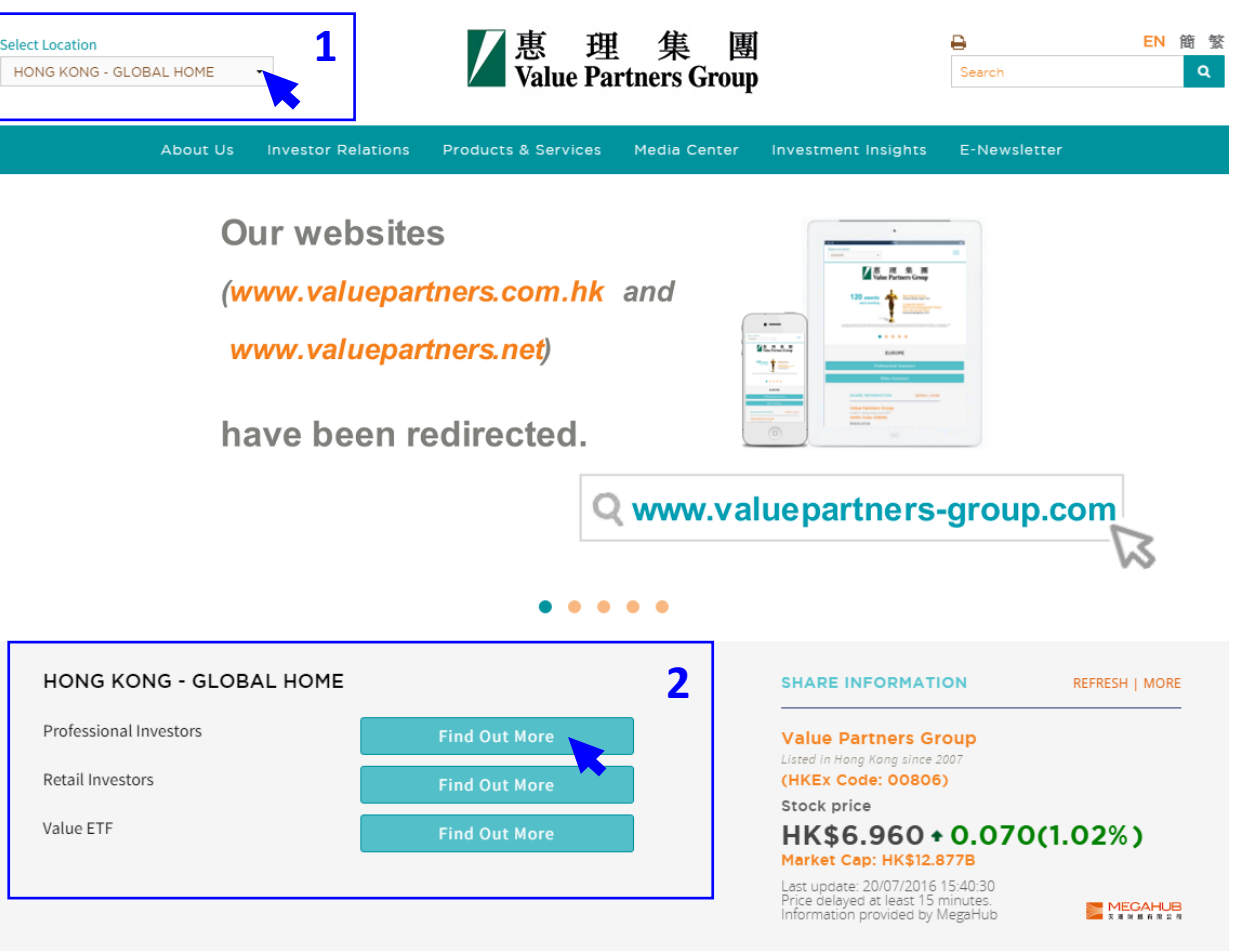

Step 2 Select investor type, e.g. Retail investors

A one-stop multihelps weather ma capturing upside

the solicitation of an offer to buy or sell, any security, financial product, or instrument; or to participate in any particular trading strategy. Investors should seek independent financial and tax advice before making any investment decision. The information provided on the website is not intended for distribution to, or use by, any person or entity in any jurisdiction or country where such distribution or use would be contrary to law or regulation. All persons and entities accessing the website do so on their own initiative and are responsible for compliance with applicable local laws and regulations. The website is not directed to any person in any jurisdiction where the publication or availability of the website is prohibited, by reason of that person's nationality, residence or otherwise. Persons under these restrictions must not access the website.

### Information On This Website

VP has taken reasonable care to ensure that the information contained on this website is accurate, current, complete, fit for its intended purpose and compliant with relevant legislation and regulations and, where applicable, the laws of the country of your residence as at the date of issue. However, errors or omissions may occur due to circumstances beyond VP's control and no warranty is given, or representation made, regarding the accuracy, validity or completeness of the information on this website and no liability is accepted by such persons for the accuracy or completeness of such information. You must conduct your own due diligence and investigations rather than relying on any of the information in this website. Any person who acts upon the information contained on this website does so entirely at his own risk. Information posted on this website is current only as at the date it is first posted and may no longer be true or complete when viewed by you. VP cannot guarantee that content will be accurate, complete and current at all times. To the extent that any information on this website relates to a third party, such information has been provided by that third party and is the sole responsibility of such third party and VP accepts no liability for such information. All content on the website is subject to modification from time to time without notice. To the extent that this website contains any expression of opinion or forecast, such opinion or forecast is based on sources believed by VP to be reliable, but is not guaranteed or warranted as to its current validity, accuracy or completeness. Opinions expressed represent the opinions of VP at the date of publication only, reflecting prevailing market conditions and certain assumptions (which may not prove to be valid), are subject to change and should not be relied on by users of the website.

### List Of Fun

### Price & Perform

Fund Name (including share class

**Risk Warning** 

Value Partners High-Div Stocks Fund

Investment involves risks. Past performance is not necessarily a guide to future performance. The value of investments and the income from them may go down as well as up and that you may not get back your original investment. Please refer to the offering documents for details, including the risk factors. You should ensure you fully understand the risks associated with the investment and should also consider your own investment objective and risk tolerance level. If in doubt, please seek independent financial professional advice.

I HAVE READ AND AGREED TO THE ABOVE INFORMATION

CANCEL

3

### Step 3 Read the disclaimer and click

"I have read and agreed to the above information"

Step 4 You are now on the product landing page for Hong Kong retail investors.

Scroll the grey bar on the right to read "List of Funds" at the bottom of the page

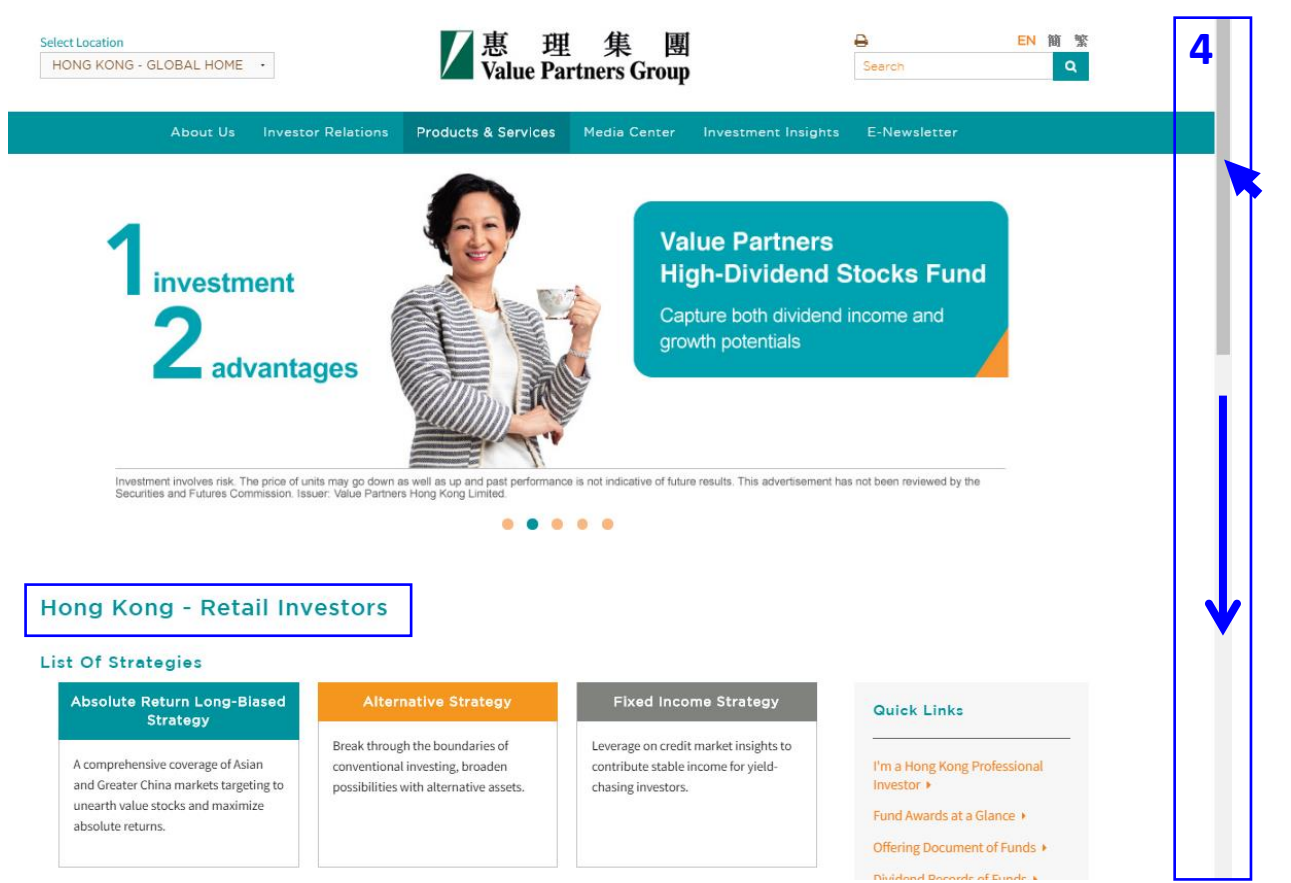

Step 5 Under "Fund Information" tab, you can read the latest monthly factsheets from the "List of Funds" table.

| List Of Funds                                          |         |                             |                   |              |                      |                         |
|--------------------------------------------------------|---------|-----------------------------|-------------------|--------------|----------------------|-------------------------|
| Select Strategy                                        |         | <ul> <li>Sort By</li> </ul> | •                 |              | Fund Award Library 🕨 | Fund Document Library > |
| Price & Performance                                    | Fu      | und Information             | 5                 |              |                      |                         |
| Fund Name<br>(including share class)                   |         | Launch date                 | Share Classes     | ISIN codes   | Bloomberg tickers    | 5 Factsheets            |
| Value Partners Classic Fund                            | $\odot$ | 01-04-1993                  | A Units USD       | HK0000264868 | VLPARAI HK           | 2                       |
| Value Partners High-Dividend<br>Stocks Fund            | $\odot$ | 02-09-2002                  | Class A1 USD      | HK0000288735 | VALASHY HK           |                         |
| Value Partners Greater China<br>High Yield Income Fund | $\odot$ | 28-03-2012                  | Class P Acc USD   | KYG9319N1097 | VPGCPUA KY           |                         |
| Value Partners Multi-Asset Fund                        |         | 19-07-2016                  | Class A USD       | HK0000269149 | VPMAAUS HK           | 1                       |
| Value Partners China Greenchip<br>Fund Limited         | $\odot$ | 08-04-2002                  | Class A HKD       | KYG9317M1033 | VPCHIGC KY           |                         |
| Value Partners China A-Share<br>Select Fund            | $\odot$ | 16-10-2014                  | Class A RMB (CNH) | HK0000220001 | VPCAARM HK           |                         |
| China Convergence Fund                                 | $\odot$ | 14-07-2000                  | Class A, USD      | KYG9317Q1047 | VAPAICB KY           |                         |
| Chinese Mainland Focus Fund                            |         | 27-11-2003                  | The Fund USD      | KYG9317Q1120 | VAPAICM KY           |                         |
| Value Partners Taiwan Fund                             |         | 03-03-2008                  | Class USD         | KYG9318Y1061 | VTAIWAN KY           | 1                       |

Step 6

There is also a centralized library for you to download all fund documents for each respective location.

Click "Fund Document Library" button to access the page

| List Of Funds                                          |                  |                 |              |                      | 6                       |
|--------------------------------------------------------|------------------|-----------------|--------------|----------------------|-------------------------|
| Select Strategy                                        | - Sort By        | -               |              | Fund Award Library ► | Fund Document Library • |
| Price & Performance                                    | Fund Information |                 |              |                      |                         |
| Fund Name<br>(including share class)                   | Launch date      | Share Classes   | ISIN codes   | Bloomberg tickers    | Factsheets              |
| Value Partners Classic Fund                            | 01-04-1993       | A Units USD     | HK0000264868 | VLPARAI HK           |                         |
| Value Partners High-Dividend<br>Stocks Fund            | 02-09-2002       | Class A1 USD    | HK0000288735 | VALASHY HK           |                         |
| Value Partners Greater China<br>High Yield Income Fund | 28-03-2012       | Class P Acc USD | KYG9319N1097 | VPGCPUA KY           | <b>7</b>                |

Step 7

On the Fund Documents page for Hong Kong retail investors, it displays selected fund documents available for this specific client type, e.g. factsheets, commentaries, annual reports and interim reports.

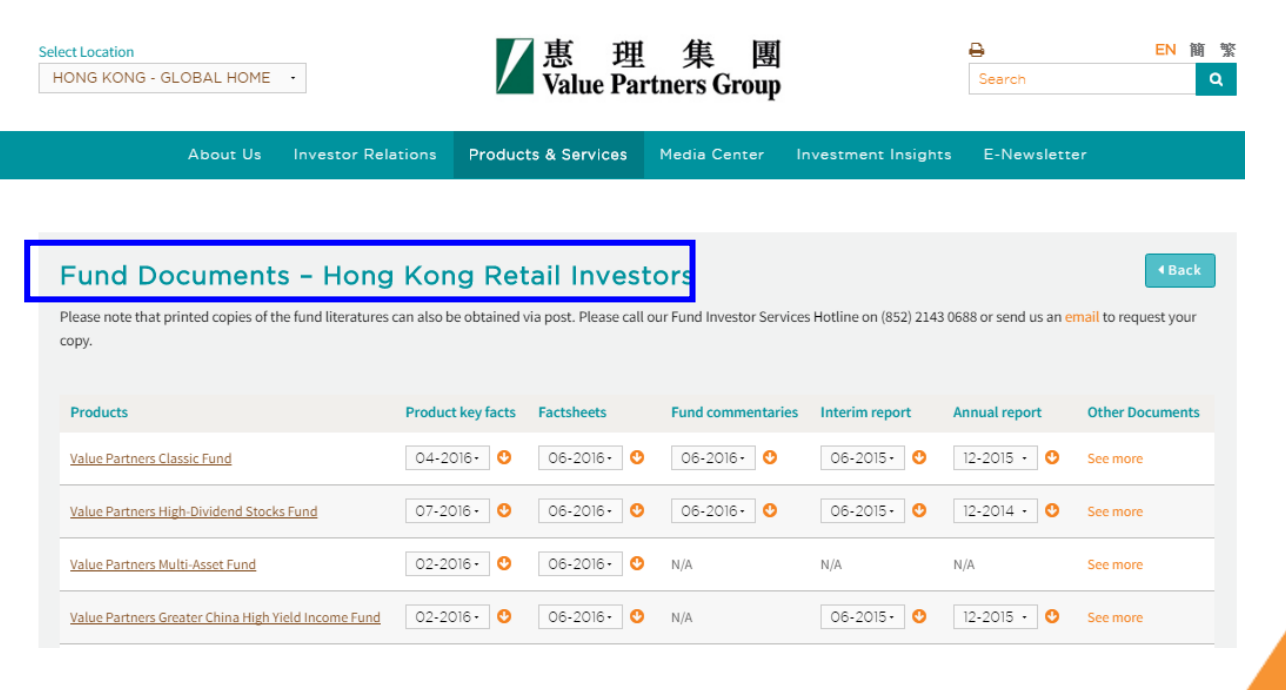

# 4. Get the right browsers

# 4. Get the right browsers

### 1. Web browsers

For the best viewing experience, we suggest that you use the following browser versions.

- Internet Explorer (Version 9.0 or above)
- Google Chrome (Version 14.0 or above)
- Mozilla Firefox (Version 3.0 or above)
- Opera (Version 10.0 or above)
- Safari (Version 4.0 or above)

To update your browsers, please visit the following websites:

- Internet Explorer
- Google Chrome
- Mozilla Firefox
- Opera
- <u>Safari</u>
- 2. PDF reader

For the best viewing experience, we suggest that you use the following PDF readers.

• Adobe Acrobat Reader (Version 5 or above) (Click here to download)

私人及機密文件

### **Contact us**

### Value Partners Group Limited

9th Floor, Nexxus Building41 Connaught Road Central, Hong Kongwww.valuepartners-group.com

### Product enquiries and fund services

Email: fis@vp.com.hk Hotline: (852) 2143 0688

### **Other enquiries**

Email: enquiry@vp.com.hk

Follow us on

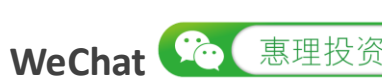

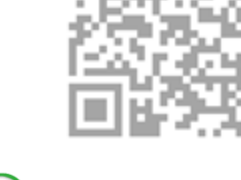

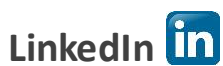

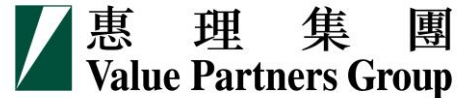